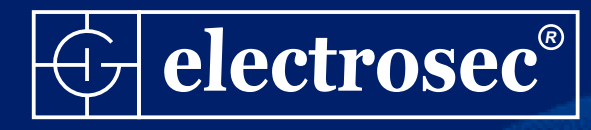

# electrosec TH-02ETH

# ETHERNET BAĞLANTILI ISI, NEM, ALARM ve OTOMASYON SİSTEMİ

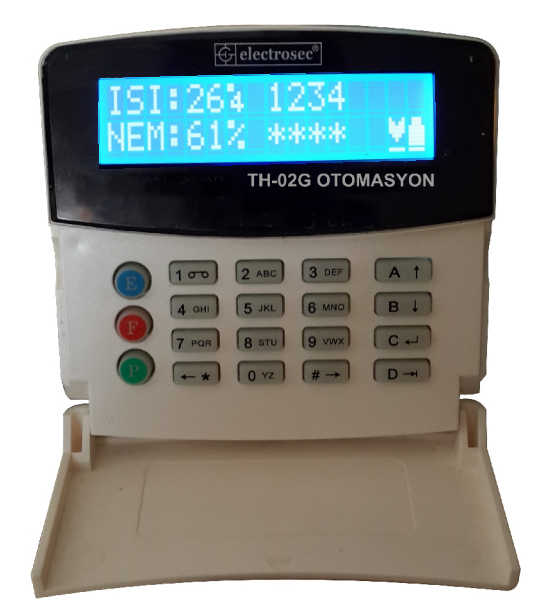

# Montaj ve Programlama Kılavuzu

|                                                              | TH-02G OTOMASYON |
|--------------------------------------------------------------|------------------|
| © electrosec <sup>®</sup><br>ISI:264 1234<br>NEM:61% **** ⊻∎ |                  |
| TH-02ETH                                                     |                  |
| $ \begin{array}{c ccccccccccccccccccccccccccccccccccc$       |                  |
|                                                              |                  |
|                                                              |                  |

### GENEL ÖZELLİKLERİ

- Programlanabilir ISI ve NEM sensörü
- ✓ 4 Bölge Alarm Sistemi
- ✓ 10 Adet Alarm Kullanıcı Şifresi
- M Programlanabilir NO/NC Bölge Tetik Girişleri
- ✓ 1/100 Full Duplex Ethernet Girişi
- Marici Siren İçin Tetik Çıkışı
- ✓ 5 Ayrı Zaman Diliminde Otomatik ISI ve NEM Değerlerinin E-MAIL Hesaplarına Gönderimi
- E-MAIL Mesajları Yetkilendirme ve Yönlendirme
- Gelen Mesajların, Çağrıların, Tetik Girişlerinin, Elektrik ve Alarmların EMAIL Hesaplarına Gönderimi
- ✓ TCP/IP Üzerinden Alarm Merkezine Bağlantı (Ops.)
- 🗹 Bilgisayar Takip ve Kontrol Programı

# RJ45 Pin 1 2 3 4 5 6 7 8 Pin 1 2 3 4 5 6 7 8 PER2 586B STANDART

**RJ-45 ETHERNET 586B** 

**KABLOLAMA STANDARDI** 

# TEKNİK ÖZELLİKLER

| Giriş Voltajı DC.      | : | Min.16Vdc. Max.24Vdc.             |  |  |
|------------------------|---|-----------------------------------|--|--|
| Giriş Voltajı AC.      | : | Min.12Vac. Max.16Vac.             |  |  |
| Giriş Akımı            | : | Min. 600mA.                       |  |  |
| Akü Çıkış Devresi      | : | 13,5Vdc. Step Down 150 mA.        |  |  |
| Akü Tipi               | : | Kuru Tip Ni.Cd. 12Vdc. 7Ah.       |  |  |
| Çalışma Isısı          | : | -10 + 60 C                        |  |  |
| Gösterge Ekranı        | : | 2x16 Geniş LCD ekran              |  |  |
| Tuş Takımı             | : | Kapaklı 4x4 Rubber Matrix         |  |  |
| Isı Ölçüm Aralığı      | : | -40 ile +125 C Arası              |  |  |
| Isı Ölçüm Adım Aralığı | : | 0.1 C                             |  |  |
| Isı Ölçüm Hata Oranı   | : | + - 0.4 C (Max.)                  |  |  |
| Nem Ölçüm Aralığı      | : | 0-80 % RH                         |  |  |
| Nem Ölçüm Adım Aralığı | : | 1 % RH                            |  |  |
| Nem Ölçüm Hata Oran    | : | % 4 RH (Max.)                     |  |  |
| Ethernet Girişi        | : | 8 Pin RJ-45, Kablo Standartı 586B |  |  |
|                        |   |                                   |  |  |

#### KULLANIM ÖMRÜ

T.C. Sanayi ve Ticaret Bakanlığının belirlediği cihaz kullanım ömrü 5 yıldır.

#### **BAKIM ONARIM**

Cihazı kuru tutun eğer ıslanırsa onu hemen kurulayın sıvılar elektronik devrelere zarar verebilecek mineraller içerir, normal ısı ortamlarında saklayın ısı fazlası ve eksiği elektronik aletlerin ömrünü kısaltır, plastik kısımları deformasyona uğratır.

#### KULLANIM HATALARI

Voltaj düşüklüğü veya fazlalığı; hatalı elektrik tesisatı; ürünlerin etiketinde yazılı voltajdan farklı voltajda kullanma nedenlerinden meydana gelecek hasar ve arızalar, ürünün kullanım kılavuzlarında yer alan hususlara aykırı kullanılmasından kaynaklanan arızalar garanti dışıdır.

#### TAŞIMA BİLGİLERİ

Cihaz nakliye sırasında düz bir zemine sabitlenmelidir, nemli ve ıslak ortamlarda bulundurulmamalıdır.

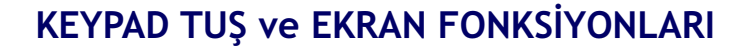

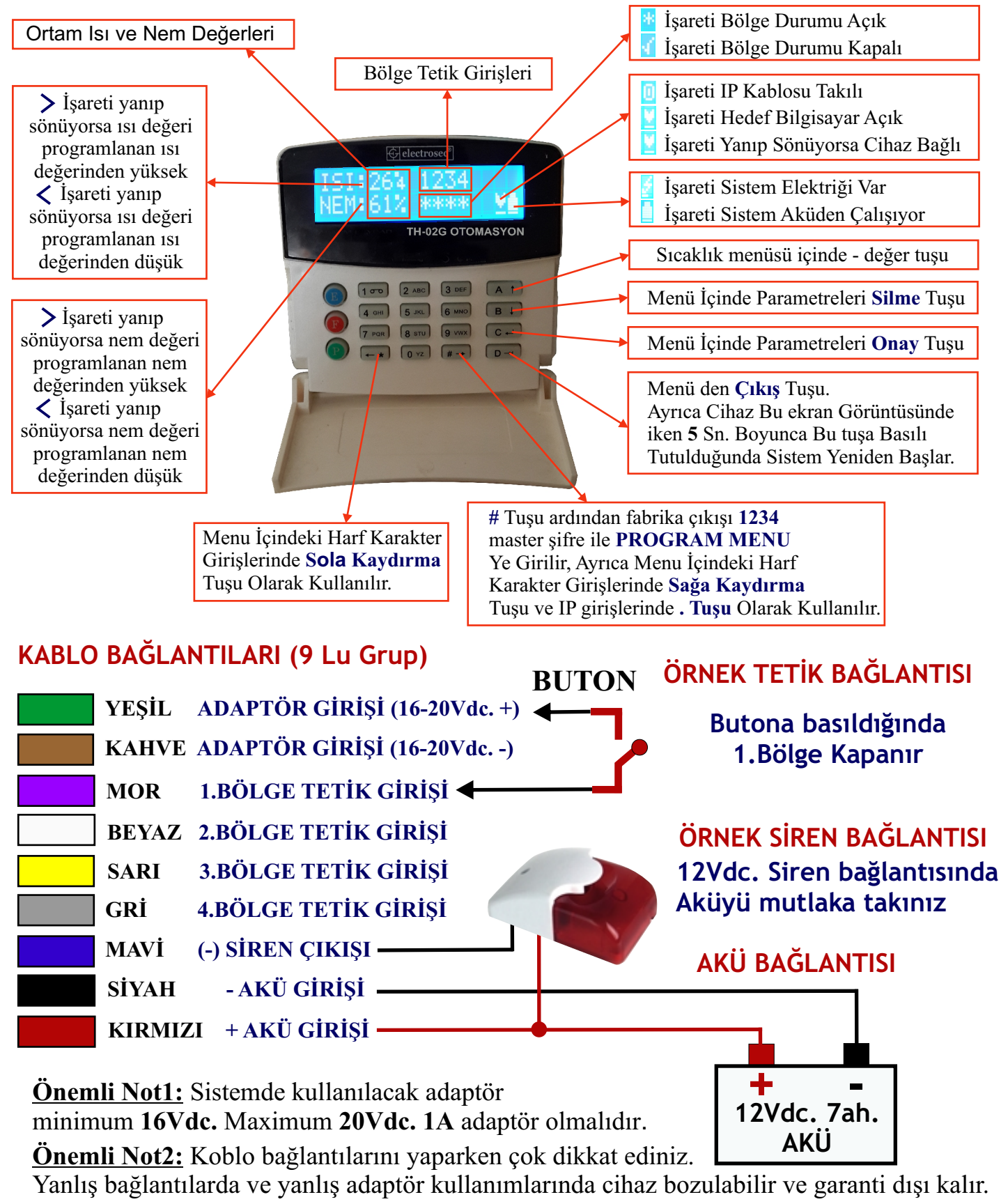

Önemli Not3: Cihazın önce adaptör bağlantısını sonra akü bağlantısını yapınız.

Sadece akü bağlantısı yapıldığında cihaz çalışmaz.

MASTER

SİFRE HATALI

PROGRAM MENU

1-SICAKLIK AYARI

**1-SICAKLIK AYARI** 

Max:

Min:

**SIFRE** :

## PROGRAMLAMA MENÜSÜNE GİRİŞ

"#" Tuşuna basılır ve ekranda yanda görülen yazı belirir. Ardından fabrika çıkışı **1234** olan **MASTER** şifre tuşlanarak **PROGRAM MENU** ye girilmiş olunur.

Şayet şifre yanlış tuşlandığında hata sesi ile birlikte ekranda **SİFRE HATALI** mesajı belirir.

Hata ses tonu kısa bipler, Onay tonu uzun bip şeklindedir. Menü içindeki tüm yapılan işlemlerde bu sese dikkat ediniz.

PROGRAM MENU de 12 adet menu bulunmaktadır.

1 Tuşuna basarak

1- SICAKLIK AYARI menüsüne gelinir.

Ekrana **yandaki** yazı çıkar. Bu durumda **C** Tuşuna basılır ve ekrana **yandaki** yazı çıkar. **Min:** Yazan yere sıcaklık değerinin düşmesi gereken minimum değeri yazılır. Sıcaklık girilen değerin altına indiğinde alarm durumu oluşacaktır. Aynı şekilde **Max:** yazan yere

sıcaklık değerinin çıkması gereken maximum değeri yazılır. Sıcaklık girilen değerin üzerine çıktığında alarm durumu oluşacaktır. Şayet - değerler girilecekse cursor ilk digitte iken A tuşuna basılır. Girilebilecek değerler -40 ile 125 derece arasında olabilir.

\* ve # tuşları ile değer değiştirmeden sola sağa gidilebilir.

Girilen değerler C tuşu ile onaylanmalıdır. B tuşu ile girilen değerler silinebilir.

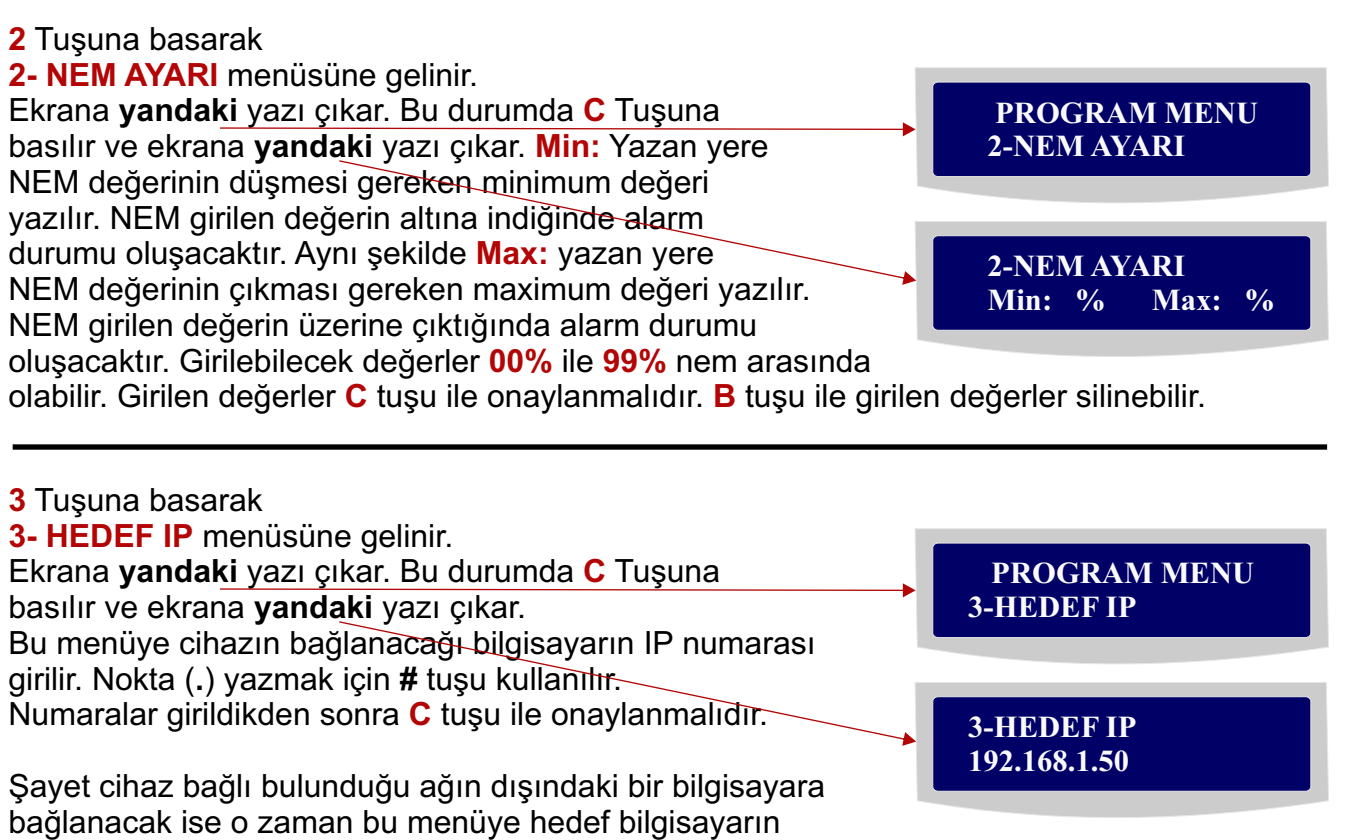

dış IP numarası girilmeli ve modem ayarlarından port yönlendirme yapılmalıdır.

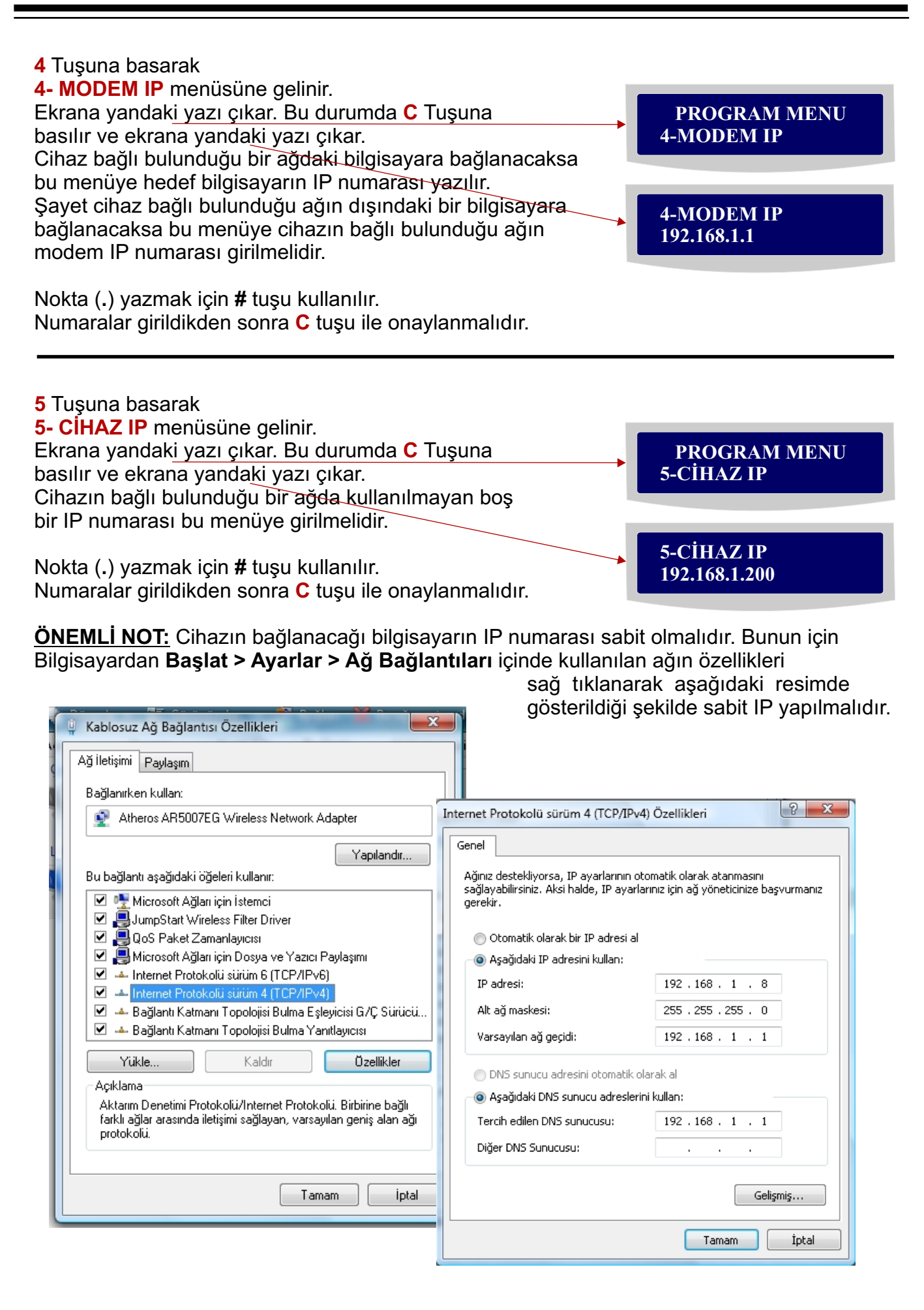

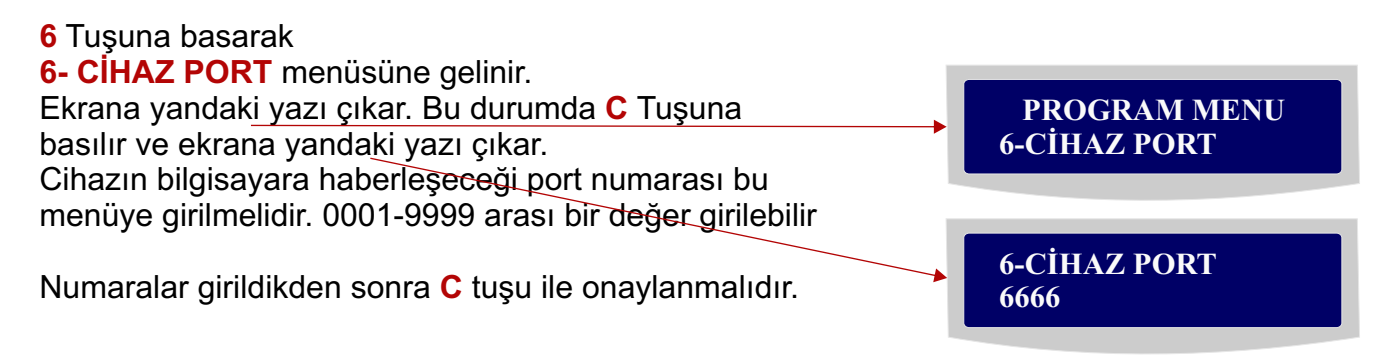

Buraya kadar ki ayarlar yapıldıktan sonra cihazınızın ağ üzerinde çalıştığını kontrol etmeniz gerekir. Bunun için Bilgisayardan **Başlat > Çalıştır > cmd** yazılarak dos sisteminden

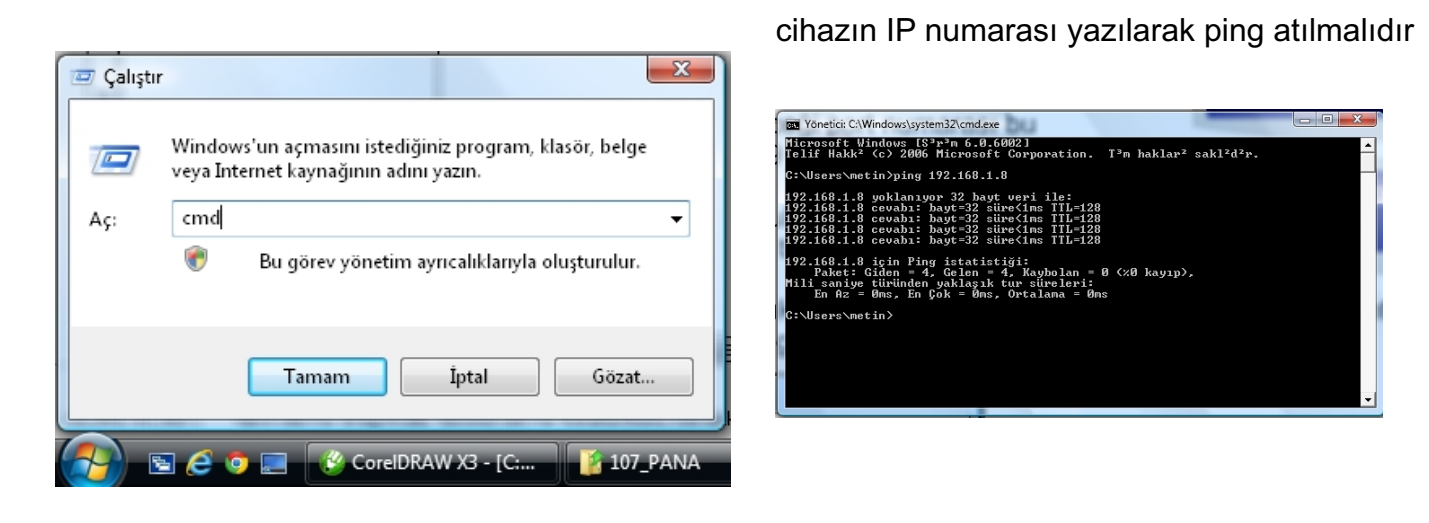

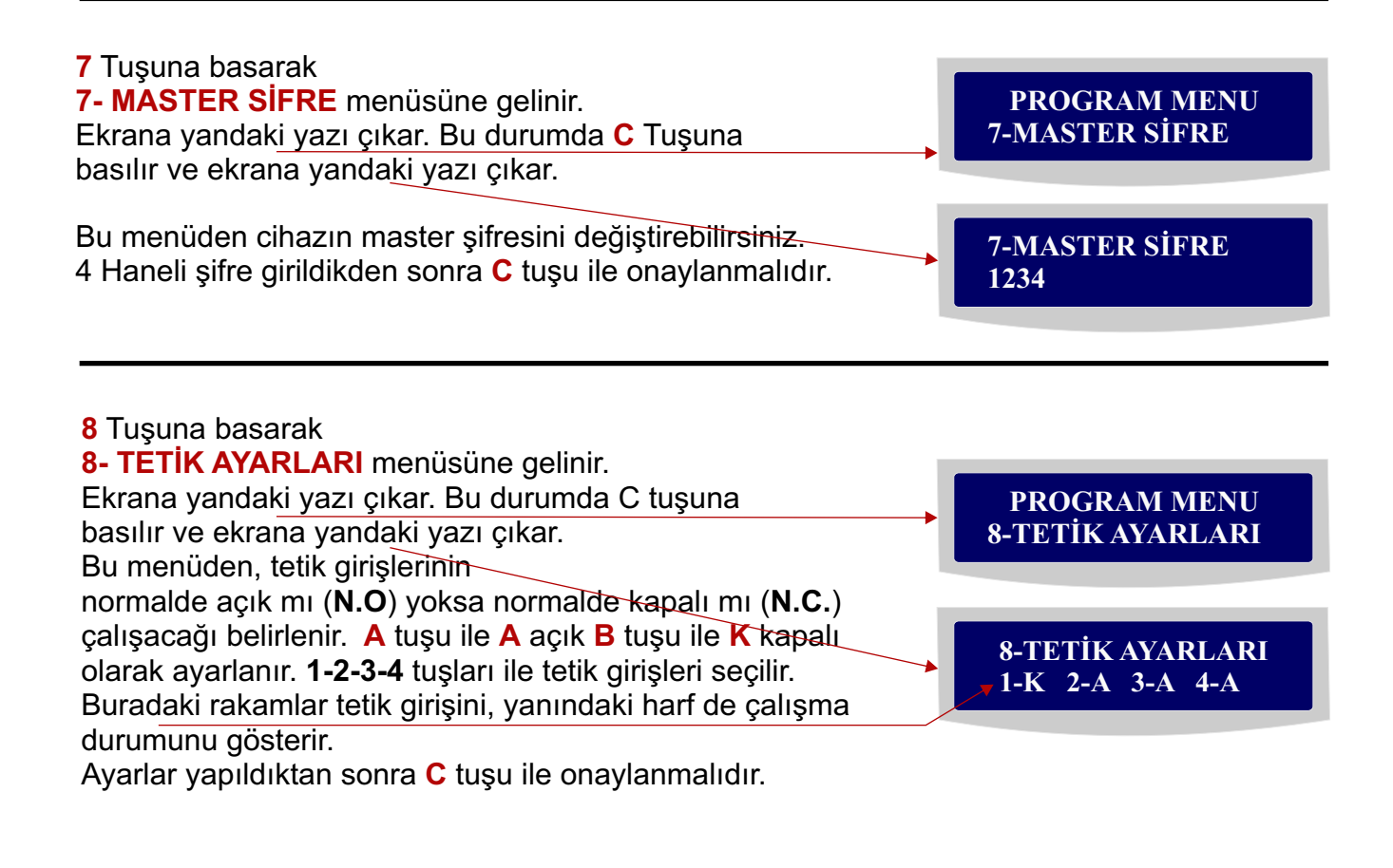

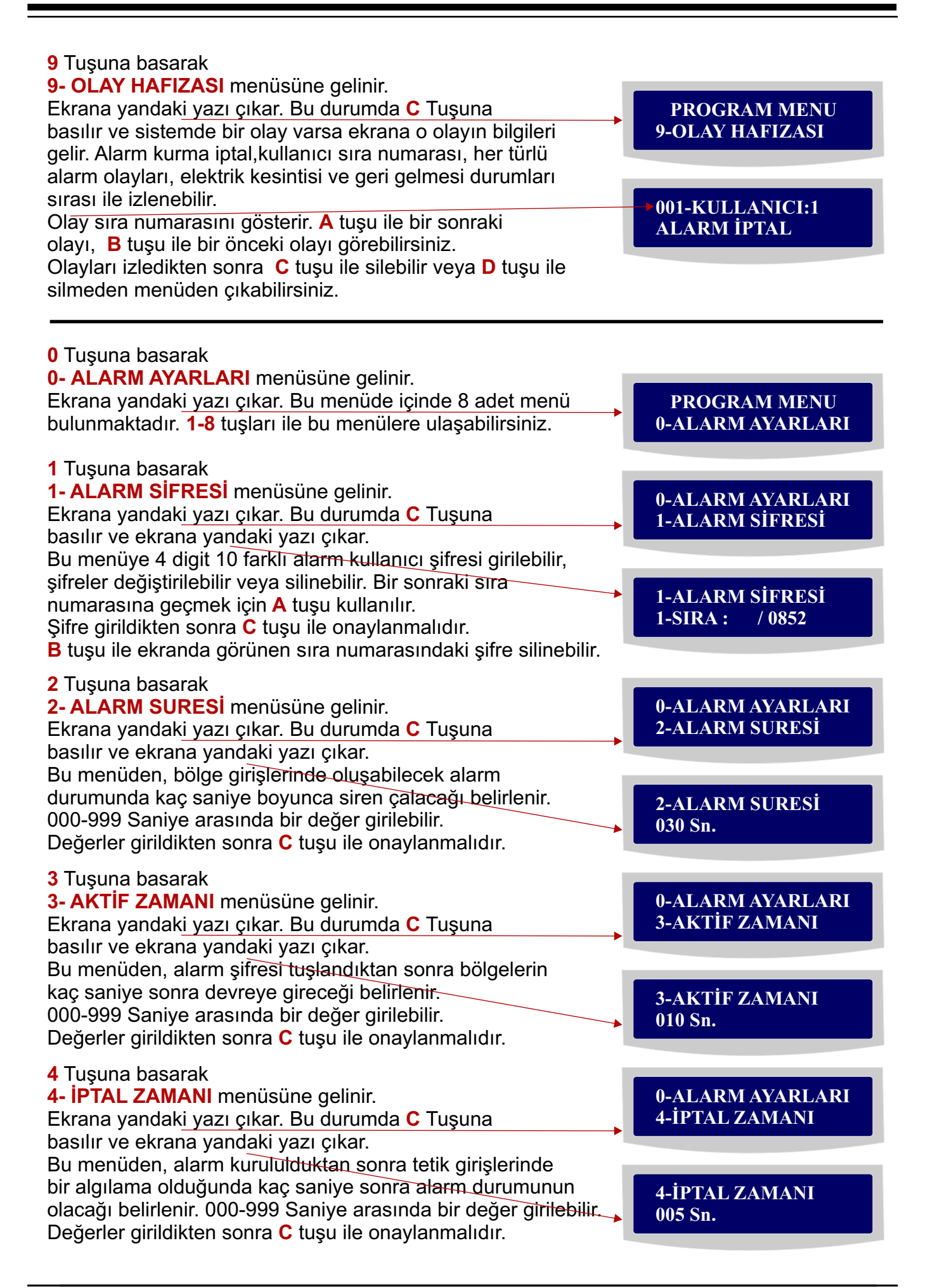

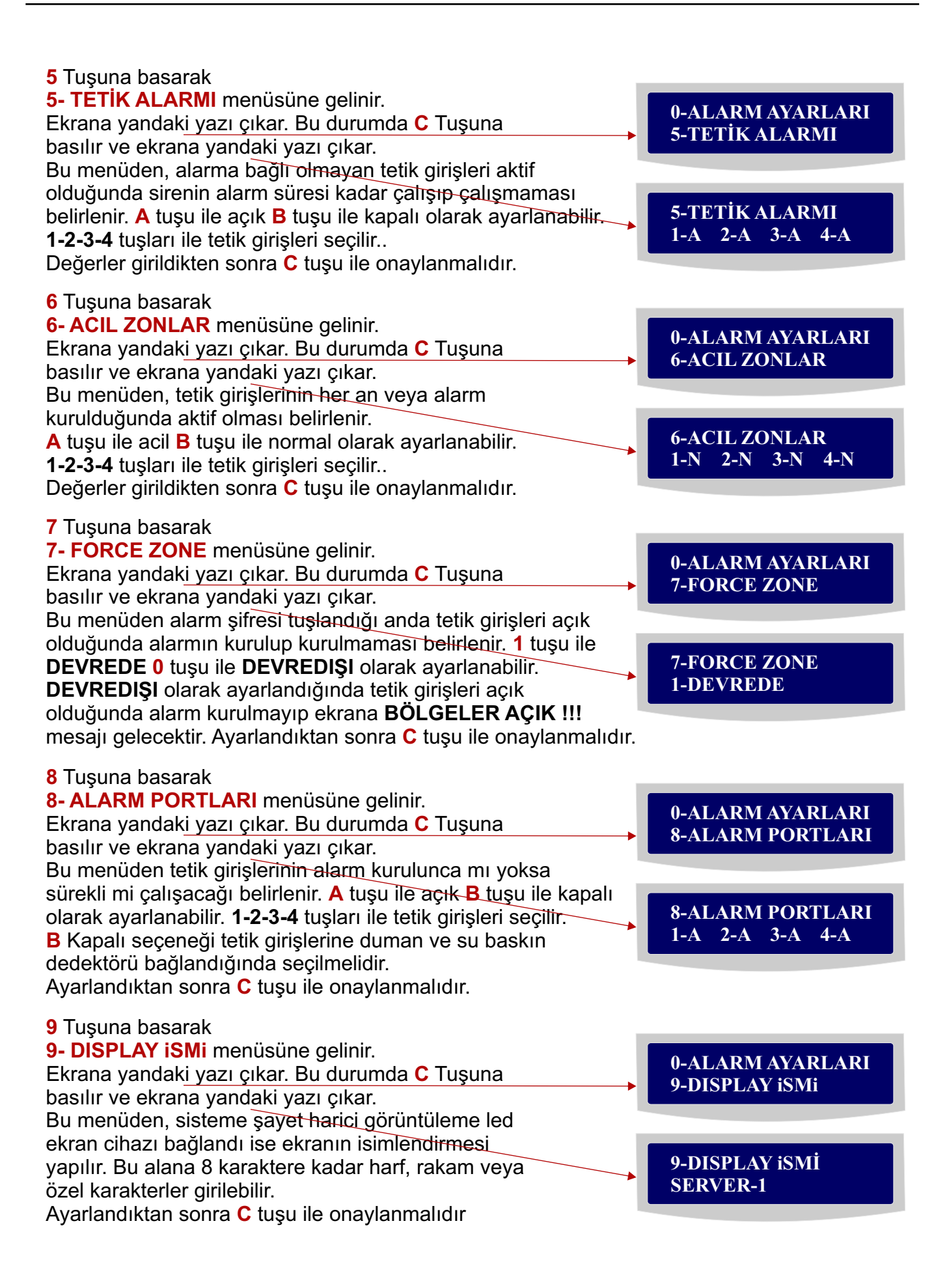

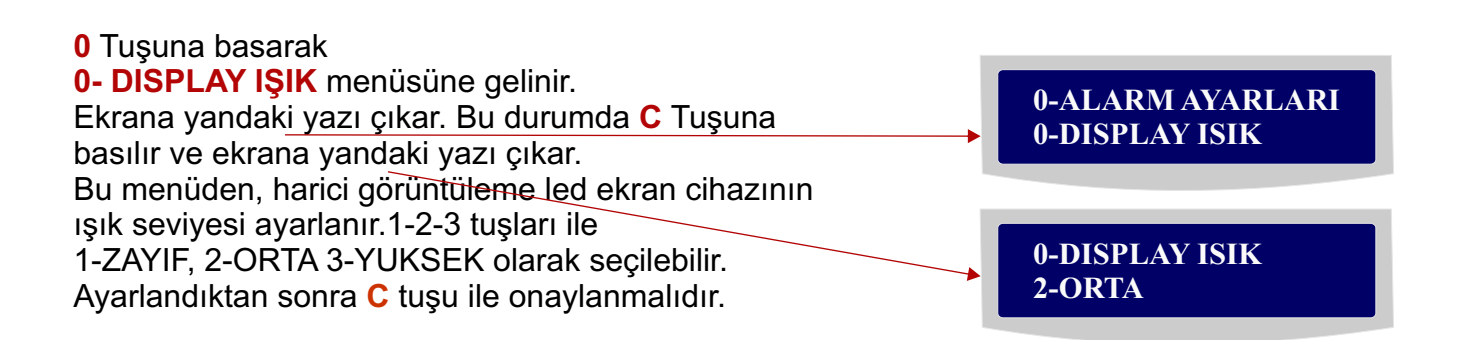

# HARİCİ LED EKRAN BAĞLANTISI

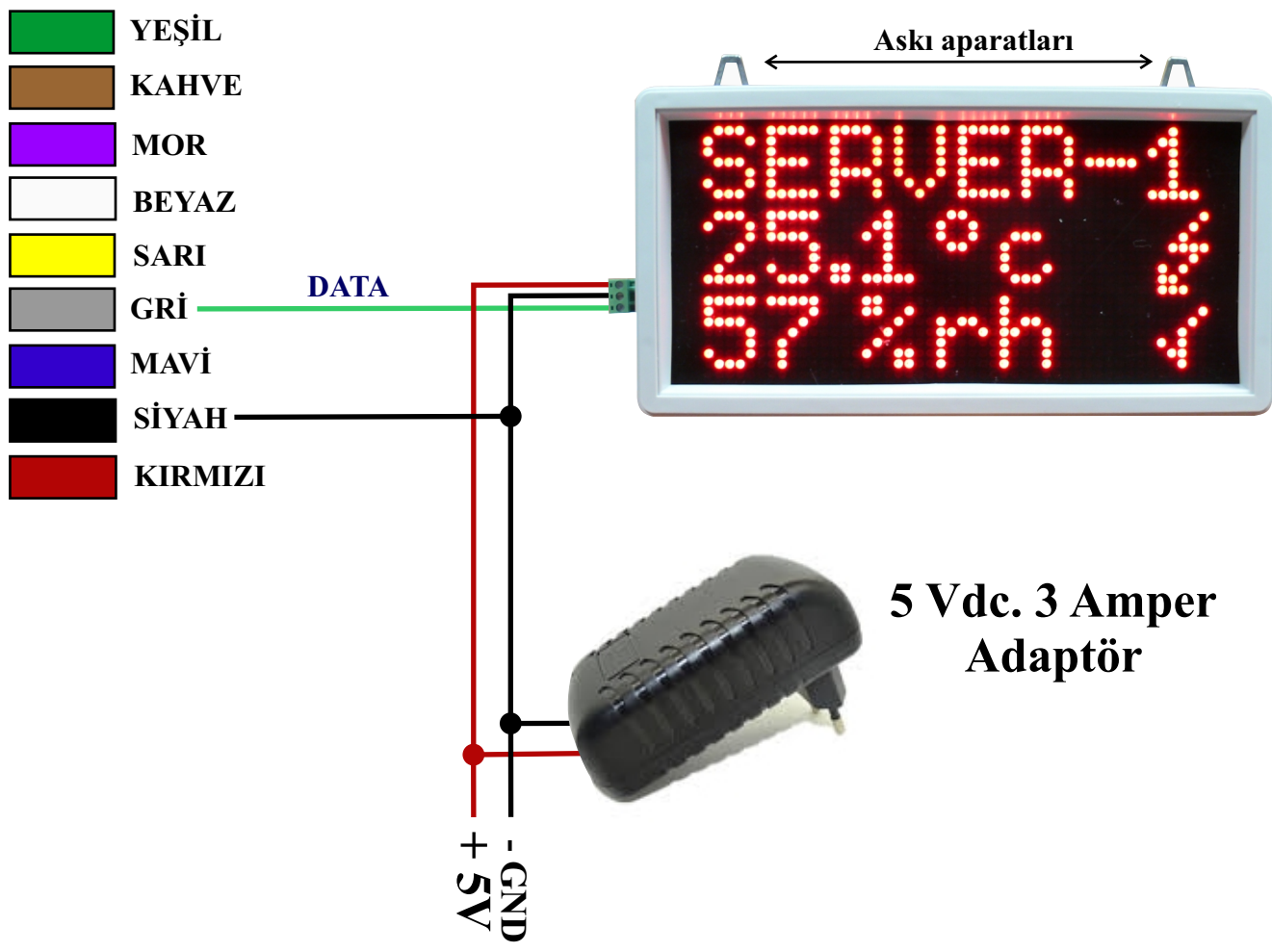

### KABLO BAĞLANTILARI (9 Lu Grup)

### ÖNEMLİ NOTLAR:

1- Adaptör bağlantıları ve DATA bağlantısı doğru bir şekilde yapıldıktan sonra sistemin beslemesi verilmelidir.

2-Led display ekranda bağlantı yok yazısı çıkarsa bir önceki sayfada **9-DISPLAY iSMi** menüsünden isim giriniz.

EGS TH-02FT

### BİLGİSAYAR PROGRAMI KURMA

www.egsguvenlik.com/program/TH-02ETH.zip internet adresinden program indirilir ve çalıştırılır. Daha sonra ekranda yönergeler izlenerek programın nereye kurulacağı, masaüstü kısayolları belirlenir. Program kurulumu

sona erdiğinde masaüstünde EGS TH-02 ETH.exe kısayolu oluşacaktır. Programı çalıştırmadan önce sağ klik özellikler > Uyumluluk sekmesinden

**Bu programı yönetici olarak çalıştır** kutucuğunu işaretleyin. Daha sonra çift tıklıyarak programı çalıştırın.

|                   | EGS TH-O2ETH Kurulum<br>Sihirbazına Hoggeldinizl<br>Bu program TH-02ETH ISI ve NEM TAKIP SISTEMI'i<br>bilgisayamıza kuracaktır.<br>Devam etmeden örnce diğer tüm çalışan programları kapalmıd<br>Devam etmek için 'leri', çıkmak için 'lpta' butonuna basınıd |
|-------------------|----------------------------------------------------------------------------------------------------|
| Web Savfasına Git |                                                                                                    |

| TH-02ETH ISI ve NEM TAKIP SISTEMI VER.1.0.0.4                                       | LI CIHAZLAR                                                                       |                                                                                                    |                                                                                                    |                                                                                                    |
|-------------------------------------------------------------------------------------|-----------------------------------------------------------------------------------|----------------------------------------------------------------------------------------------------|----------------------------------------------------------------------------------------------------|----------------------------------------------------------------------------------------------------|
| Cihaz Adı Anlık Isı Anlık Nem Alarm İsı Sınırları Nem Sınırları                     | 1.Bölge 2.Bölge                                                                   | 3.Bölge 4.Bölge                                                                                                    | Durum Güç Kullanıcı                                                                                   |                                                                                                    |
| 32.2C* 57% YOK                                                                      | KAPALI AÇIK                                                                       | ΑζΙΚ ΑζΙΚ                                                                                                    | V 1.Kullanıcı                                                                                         | <u>Önemli Not:</u><br>Şayet cihaz bilgisayar ile<br>bağlantı kuramıyorsa<br>WINDOWS güvenlik duvarı<br>engelliyor anlamına<br>gelmektedir.Bu durumda<br>WINDOWS güvenlik<br>duvarına bu programı<br>tanıtmanyz gerekir.                                                                                             |
| CIHAZ PORT NUMARALARI DIS<br>Port Cihaz Adı IP No<br>6666 192.168.2.50              | IP : 88.235.172.143<br>PC ADI : metin-PC<br>NO : 192.168.2.100<br>OPLAM KAYIT : 1 | ISI, NEM ve<br>Programlanabilir<br>Min. Isı<br>Programlanabilir<br>Min. Nem<br>Tüm Cihazlara Kayı<br>Şifre Değiştir | GENEL AYARLAR<br>Isı Arahiğı - 9.3 9 - 99.9 C*<br>Max.lsı<br>Nem Arahiğı O - 99 Rh<br>Max. Nem<br>let | Ayrıca kullanılan virüs<br>programları içinde<br>aynı durum geçerlidir.<br>Başlat > Ayarlar ><br>Denetim Masası ><br>Windows Güvenlik Duvarı<br>bölümünden tanıtılabilir.                                                                                                    |
| Cihaz menüsü içinde port ayarlarınç                                                 | la la                                                                             |                                                                                                    | ₩ Windows Govenik Duven<br>Windows Govenik Duver<br>Ispane vega an                                    | رت کا کا کا کا کا کا کا کا کا کا کا کا کا                                                                                                    |
| basılarak <b>bu</b> alana girilmeli ve<br><b>Kaydet</b> tuşu ile kayıt edilmelidir. |                                                                                   |                                                                                                    | Programa Windows "avvenik<br>Duvan aracılığıyla izin ver                                              | bilgissyannaz eripnezini engallennye yardımcı olabilir.<br>Bidivellik duvan bilgissyanmaz hasa yardımcı olabilir.<br>Bidivellik duvan bilgissyanmaz hasa yardımcı olarşi<br>Bilgissyanmaz lerunmmiyor: Windows Güvenlik Duvan'm açın<br>Windows Güvenlik Duvan kapalı.<br>Ağ konumulan nediri<br>Ağ konumlan nediri |
| PROGRAM MENU<br>6-CIHAZ PORT                                                        |                                                                                   |                                                                                                    |                                                                                                    | Windows Gövenlik Duvan bilgisayannzı korumak     Kyrön önerlen ayarları kullanmıyor. <u>Diretilen ayarları</u> modir?                                                                                                    |
| 6-CİHAZ PORT<br>6666                                                                |                                                                                   |                                                                                                    | Aynca bkz.<br>Gayenlik Meckezi<br>Ag Merkezi                                                          |                                                                                                    |

**İMALATÇI FİRMA: ELEKTROSEC Elektronik Güvenlik Sistemleri San. ve Tic. Ltd. Şti.** BOSB Mermerciler sanayi sitesi 8.cd. No:C1/7 K.3 Beylikdüzü/İSTANBUL Tel: (0212) 2120310 Gsm. (0533) 2364947 Fax: (0212) 2120310 Email: electrosec@electrosec.com Web: www.electrosec.com